The track menu screen is consisting of search of the tracks imported into the application, track import option and the tracks themselves.

After clicking on the tracks, basic data about track are displayed:

- **Color** of the waypoint in hexacode, or also with possiblity to choose from pallette.
- Name of the waypoint.
- **Description**, often carrying the information how waypoint was created.

Statistics about the track following:

- Length track length.
- Flat length distance of the track that was done on flat surface.
- **Climb length** distance of the track that was done on uphill surface.
- **Descent length** distance of the track that was done on downhill surface.
- **Elevation difference** difference in elevation.
- Elevation gain how many elevation meters were climbed.
- Elevation loss how many elevation meters were descented.
- Elevation min lowest elevation on the track.
- Elevation max highest elevation of the track.
- Start time time when recording started.
- End time time when recording ended.
- Duration time length of the track.
- Pace through out the track recording.
- **Speed max** maximum speed on the track (displayed only if the information of track duration and length are available).
- **Average speed** average speed of the track (displayed only if the information of track duration and length are available).
- **Cadence max** maximum cadence on the track (only displayed in case the track is recorded with the device that measures cadence).
- **Average cadence** average cadence of the track (only displayed in case the track is recorded with the device that measures cadence).
- **Heart rate max** maximum heart rate recorded on the track (only displayed in case the track is recorded with the device that measures also physiological functions).
- Average heart rate average cadence of the track (only displayed in case the track is recorded with the device that measures also physiological functions).
- **Power max** maximum power through the track recording (only displayed in case the track is recorded with the device that measures also power).
- **Average power** average power through the track recording (only displayed in case the track is recorded with the device that measures also power).
- **Temperature max** maximum temperature of environment through the track recording (only displayed in case the track is recorded with the device that measures also temperature).
- **Average temperature** average temperature of environment through the track recording (only displayed in case the track is recorded with the device that measures also temperature).

## The charts can display following information:

- **Elevation** per distance (this graph contains elevation check button which replaces the recorded data with data from internet, is very useful when the track is recorded with unstable GPS signal).
- **Speed** per distance.
- Cadence per distance.
- Heart rate per distance.
- **Power** per distance.
- Temperature per distance.

Lastly the information about the data are displayed:

- Comment can contain any information from the person that recorded or created the track.
- Source what kind of device are they coming from.
- Type of the track/route.
- Number of the track/route.

The eye on the top of the screen disables or enables the appearance of the track on the screen. Sharing button indicates export of the track. More information about exporting can be found here.

| Selec                                                                                                    | in an multison on the site on an multison of the                   | port                                                                                                    |
|----------------------------------------------------------------------------------------------------|--------------------------------------------------------------------|----------------------------------------------------------------------------------------------------|
| A NUMBER OF                                                                                                    | Zh. 18, 112, Kh. 18, Mile Kh. 18, Mile 18, 118, Kh. 18, 112, Kh. 1 | 18 S.R.K. 202 B                                                                                                    |
|                                                                                                    |                                                                    |                                                                                                    |
| i ini ini ata                                                                                                    | un a lot un abrunt bin ab unt die ab un der ab un-                 |                                                                                                    |
| Tra                                                                                                    |                                                                    |                                                                                                    |
|                                                                                                    | (AUADE de de de de de de de de de de de de de                      |                                                                                                    |
|                                                                                                    |                                                                    |                                                                                                    |
| 0.0                                                                                                    |                                                                    |                                                                                                    |
| NA 26                                                                                                    | <b>SGLCIU</b> dite alle alle alle alle alle alle alle al           |                                                                                                    |
|                                                                                                    |                                                                    |                                                                                                    |
|                                                                                                    |                                                                    |                                                                                                    |
| n di                                                                                                    |                                                                    |                                                                                                    |
| il Imp                                                                                                    | orted tracks: 1                                                    |                                                                                                    |
|                                                                                                    |                                                                    |                                                                                                    |
|                                                                                                    |                                                                    |                                                                                                    |
|                                                                                                    |                                                                    |                                                                                                    |
|                                                                                                    |                                                                    |                                                                                                    |
| 34846                                                                                                    |                                                                    |                                                                                                    |
| 64 <b>6</b> 6                                                                                                    | Short trip                                                         | > 23                                                                                                    |
| a al                                                                                                    |                                                                    |                                                                                                    |
| a same                                                                                                    |                                                                    |                                                                                                    |
| 23 State                                                                                                    | Trasa 1                                                            | > 212                                                                                                    |
| 6.31 <b>1010</b>                                                                                                    |                                                                    | - <u>5</u> 8                                                                                                    |
|                                                                                                    |                                                                    |                                                                                                    |
| MM                                                                                                    | METE                                                               | <ul> <li>Sec. 2013</li> </ul>                                                                                                    |
|                                                                                                    | MSTO                                                               | 1 49                                                                                                    |
|                                                                                                    |                                                                    |                                                                                                    |
|                                                                                                    |                                                                    |                                                                                                    |
|                                                                                                    | Trasa 1                                                            | > b 0                                                                                                    |
|                                                                                                    |                                                                    |                                                                                                    |
|                                                                                                    |                                                                    |                                                                                                    |
|                                                                                                    | Trasa 8. 8. 2022                                                   | - <b>&gt;</b> - 9.5                                                                                                    |
|                                                                                                    |                                                                    | - Arg                                                                                                    |
|                                                                                                    |                                                                    |                                                                                                    |
| 19 MM                                                                                                    | Traca 8 8 2022                                                     | N 22                                                                                                    |
|                                                                                                    | 11000 010.2020                                                     |                                                                                                    |
| e e i serve                                                                                                    |                                                                    | - 🐔 🔆 🔆 🤅                                                                                                    |
|                                                                                                    |                                                                    |                                                                                                    |
|                                                                                                    | a a a a a a a a a a a a a a a                                      |                                                                                                    |
| 6                                                                                                    | Trasa 26.4.2022                                                    | ·<br>>                                                                                                    |
|                                                                                                    | Trasa 26. 4. 2022                                                  |                                                                                                    |
|                                                                                                    | Trasa 26. 4. 2022                                                  |                                                                                                    |
|                                                                                                    | Trasa 26.4.2022 新学校 単一型 単一型 単一型 単一型 単一型 単一型 単一型 単一型 単一型 単一型        |                                                                                                    |
|                                                                                                    | Trasa 26.4.2022<br>使命变使使命服务性服务性保存变性的。<br>使用资源性保存性的资源的资源。           |                                                                                                    |
|                                                                                                    | Trasa 26.4.2022<br>中心节学会中学会中学会学会学会学会学会学会学会学会学会学会学会学会学会学会学会学会学      |                                                                                                    |
|                                                                                                    | Trasa 26.4.2022                                                    |                                                                                                    |
|                                                                                                    | Trasa 26.4.2022<br>等中世界中国中国中世界中中世界中国中国中国中国中国中国中国中国中国中国中国中国中国       |                                                                                                    |
|                                                                                                    | Trasa 26.4.2022                                                    |                                                                                                    |
|                                                                                                    |                                                                    |                                                                                                    |
|                                                                                                    | Trasa 26.4.2022                                                    |                                                                                                    |
|                                                                                                    |                                                                    |                                                                                                    |
|                                                                                                    |                                                                    | ままた。<br>主要の<br>主要の<br>主要の<br>主要の<br>ためののの<br>ためのののの<br>ためののののの<br>ためののののの<br>ためののののの<br>ためののののの<br>ためののののの<br>ためののののの<br>たののののの<br>たのののののの<br>たののののの<br>たのののの<br>たののの<br>たののの<br>たののの<br>たののの<br>たののの<br>たののの<br>たののの<br>たののの<br>たののの<br>たののの<br>たののの<br>たののの<br>たののの<br>たののの<br>たののの<br>たののの<br>たののの<br>たののの<br>たののの<br>たののの<br>たののの<br>たののの<br>たののの<br>たののの<br>たののの<br>たののの<br>たののの<br>たののの<br>たののの<br>たののの<br>たののの<br>たののの<br>たのののの<br>たののの<br>たののの<br>たののの<br>たののの<br>たののの<br>たののの<br>たののの<br>たののの<br>たのののの<br>たのののの<br>たのののののの<br>たのののののの<br>たのののののの<br>たのののののの<br>たのののののののの |
|                                                                                                    |                                                                    |                                                                                                    |
| · ····································                                                                                                    |                                                                    |                                                                                                    |
|                                                                                                    |                                                                    |                                                                                                    |
|                                                                                                    |                                                                    |                                                                                                    |
| to the set of the set of the set |                                                                    |                                                                                                    |
|                                                                                                    |                                                                    |                                                                                                    |
|                                                                                                    |                                                                    |                                                                                                    |
| · · · · · · · · · · · · · · · · · · ·                                                                                                    |                                                                    |                                                                                                    |
|                                                                                                    |                                                                    |                                                                                                    |

The map can be controlled by gestures. You can move it by **touching and dragging**  $\bowtie$ , zoom in or out by **pinching gesture**  $\bowtie$  or you can simply **double tap** to zoom in, you can also rotate it by

rotate gesture  $\ge$  and adjust it's tilt by scroll gesture  $\ge$ . These map gestures can be disabled when you open left main menu, go to Settings  $\rightarrow$  User interface  $\rightarrow$  Enable map gestures.

From:

https://docs.vecturagames.com/gpxviewerproios/ - GPX Viewer PRO User Guide

Permanent link: https://docs.vecturagames.com/gpxviewerproios/doku.php?id=docs:tracks&rev=1671632249

Last update: 2023/09/08 14:45

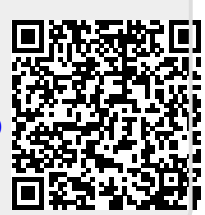